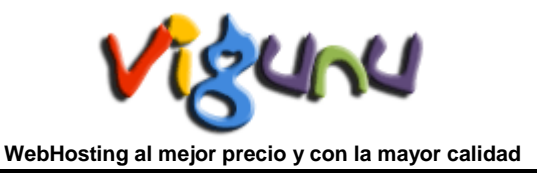

# Confiar un certificado en su Navegador

En la mayoría de nuestros servidores, por cuestiones de seguridad, para acceder a su Panel de Control o a su cuenta de WebMail tenemos configurado un Certificado SSL emitido por el mismo servidor. Este certificado es reconocido por parte de su Navegador como un certificado de no confianza ya que no está emitido por una entidad de certificación. De este modo, al acceder le dará diferentes advertencias según el Navegador utilizado.

### Internet Explorer:

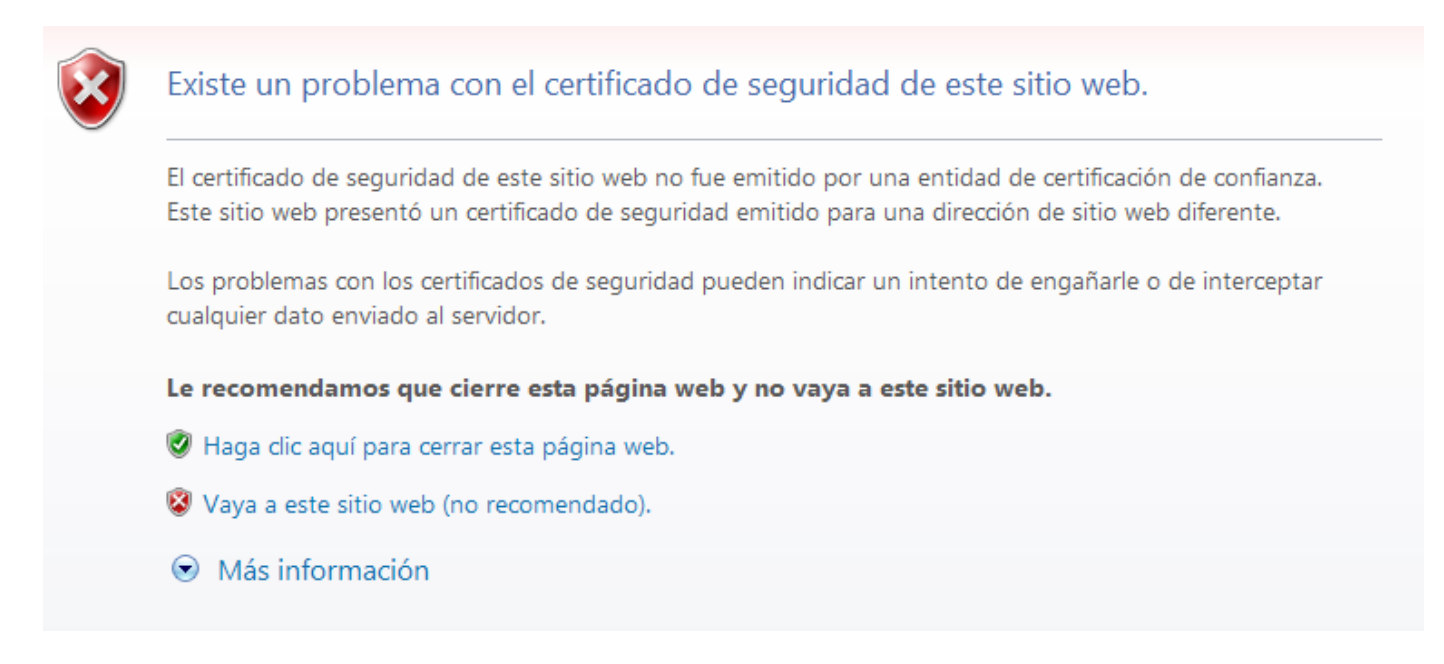

### Mozilla FireFox:

| Щ —   |
|-------|
| S.A.A |
|       |
|       |

# Esta conexión no está verificada

Ha pedido a Firefox que se conecte de forma segura a confirmar que la conexión sea segura.

, pero no se puede

Normalmente, cuando se intente conectar de forma segura, los sitios presentan información verificada para asegurar que está en el sitio correcto. Sin embargo, la identidad de este sitio no puede ser verificada.

#### ¿Qué debería hacer?

Si normalmente accede a este sitio sin problemas, este error puede estar ocurriendo porque alguien está intentando suplantar al sitio, y no debería continuar.

iSácame de aquí!

- Detalles técnicos
- Entiendo los riesgos

Para que no vuelva a advertirnos y evitar la molestia se deberá confiar el certificado auto-firmado en su navegador.

## Navegador Internet Explorer:

- 1. Vaya al sitio cuyo certificado desea confiar.
- 2. Cuando se le dijo "Hay un problema con el certificado de seguridad de este sitio web.", Seleccione "Continuar con este sitio web (no recomendado)."
- 3. Seleccione Herramientas-> Opciones de Internet.
- 4. Seleccione Sitios de confianza de Seguridad-> sitios->.
- 5. Confirmar la dirección partidos, y haga clic en "Agregar" y luego "Cerrar".
- 6. Cierre el "Opciones de Internet" cuadro de diálogo con el texto "OK" o "Cancel".
- 7. Actualiza la página actual.
- 8. Cuando se le dijo "Hay un problema con el certificado de seguridad de este sitio web.", Seleccione "Continuar con este sitio web (no recomendado)."
- 9. Haga clic en "Error de certificado" a la derecha de la barra de direcciones y seleccione "Ver certificados".
- 10. Haga clic en "Instalar certificado ...", luego en el asistente, haga clic en" Siguiente ".
- 11. En la página siguiente seleccione "Colocar todos los certificados en el siguiente almacén".
- 12. Haga clic en "Examinar", seleccione "Entidades emisoras raíz de confianza" y haga clic en "Aceptar".
- 13. De vuelta en el asistente, haga clic en "Siguiente", en "Finalizar".
- 14. Si usted recibe una "Advertencia de seguridad" cuadro de mensaje, haga clic en "Sí".
- 15. Descarte el cuadro de mensaje con "OK".
- 16. Seleccione Herramientas-> Opciones de Internet.
- 17. Seleccione Sitios de confianza de Seguridad-> sitios->.
- 18. Seleccione la URL acaba de agregar, haga clic en "Eliminar" y luego "Cerrar".
- 19. Ahora cierra todas las instancias de IE, y puesta en marcha de nuevo el IE.
- 20. El certificado de sitio debería ser ahora de confianza.
- 21. Si persiste el aviso puede hacer lo siguiente: Herramientas >> Opciones de Internet >> Opciones Avanzadas >> y Deshabilitar la opción 'Advertir sobre la falta de coincidencia en la dirección de los Certificados'.

## Navegador Mozilla Firefox:

- 1. Entiendo los riesgos.
- 2. Añadir Excepción.
- 3. Guardar esta excepción de manera permanente.
- 4. Confirmar Excepción de seguridad.

Para obtener mas información sobre Navegadores : <a href="http://es.wikipedia.org/wiki/Navegador\_web">http://es.wikipedia.org/wiki/Navegador\_web</a>

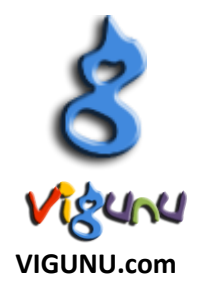